## GUIA RÁPIDO Converter áudio para Wave

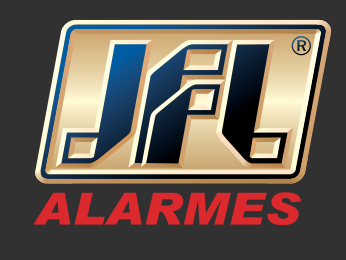

01 - Utilizamos o software editor de áudio – GoldWave. Abra o arquivo de mídia a ser editado, localizado no seu computador;

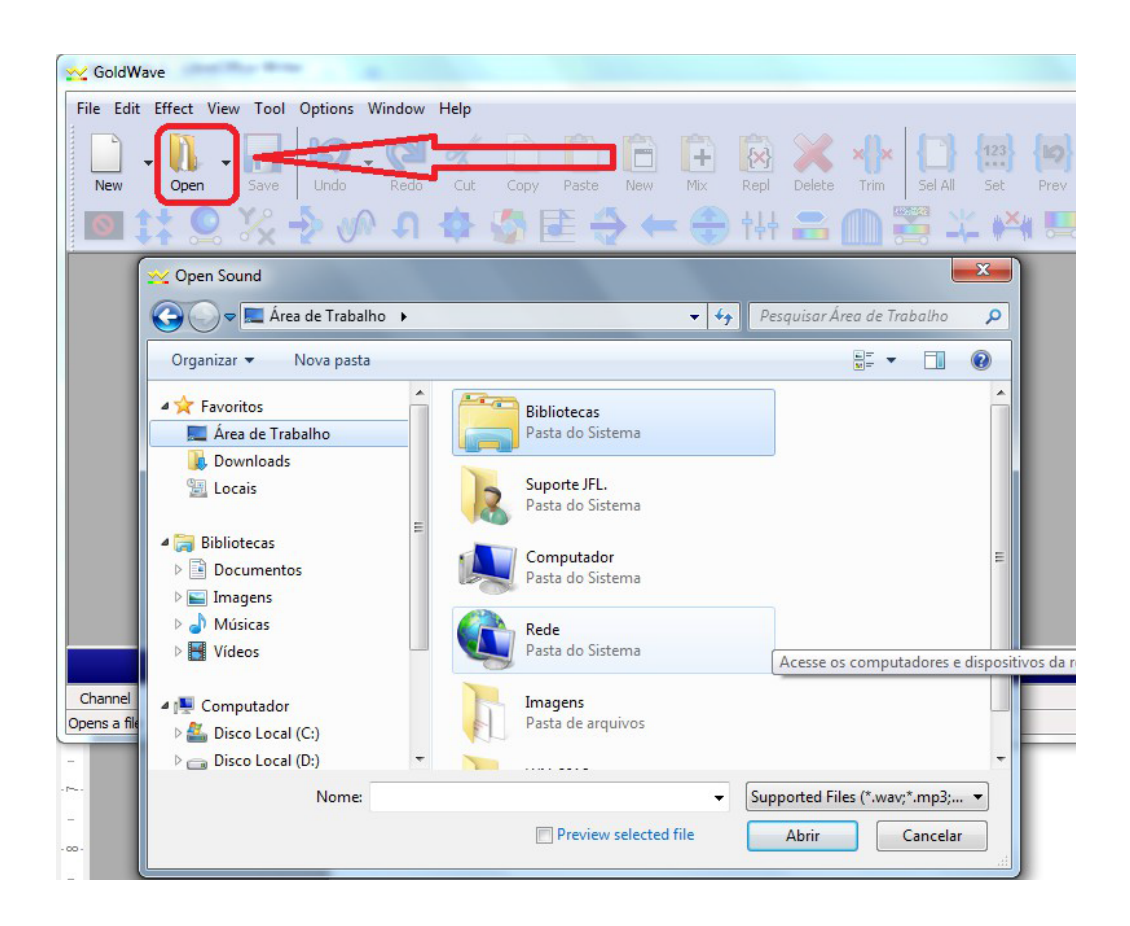

02 - Acesse o menu Effect / Filter / Low/Highpass e altere o valor para 4000;

## GUIA RÁPIDO Converter áudio para Wave

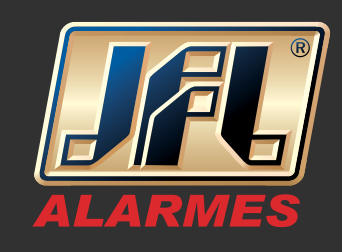

| GoldWave                                                                                                    | Low/Highpass                                                        |
|----------------------------------------------------------------------------------------------------|---------------------------------------------------------------------|
| File Edit [Effect] View Tool Options Window Help     Image: Censor     Image: Censor | Cutoff frequency<br>Initial cutoff (Hz): - + 4000<br>5k 10k 15k 20k |
| Echo                                                                                                    | Final cutoff (Hz): - + 1000<br>5k 10k 15k 20k                       |
| 1 Formula Formula   0 Invert Example   0 Mechanize Parametric EQ   1 Multichannel Mixer Noise Gate   2 Offset Son Africa                                                                                                    | Settings                                                            |
| -0.5           Pitch            Pop/Click       0:00          Plug-in           Pidg-in      0:00          Reverb           Smoother           1:30      0:00          Reverb           Smoother           1:30                                                                                                    | 1:40 1:50 2:00 2:10<br>Presets                                      |
| 0:00     ⑦     Time     0:50     1:10     1:20     1:30       Voice Over     Volume     Unicensed version.     Please click     1                                                                                                    |                                                                     |
| Stereo Low/Highpas Has Resample 0.000 to 3:20.568 (3:20.568) V                                                                                                    | 0.000 • 2 : Unlicensed U OK Cancel Help                             |

03 - Acesse o menu Effect / Resample e altere o valor para 8000;

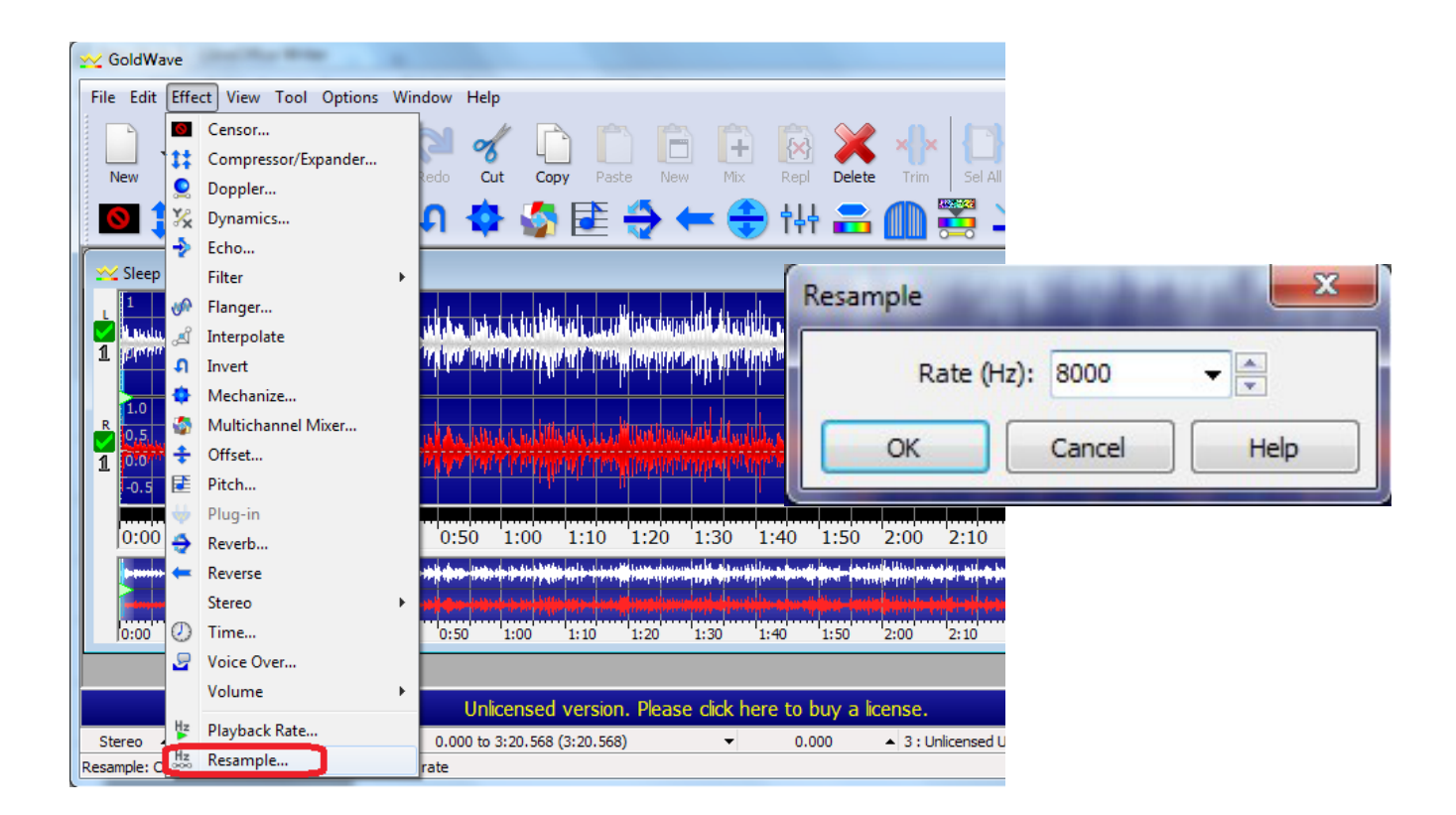

www.jfl.com.br

## GUIA RÁPIDO Converter áudio para Wave

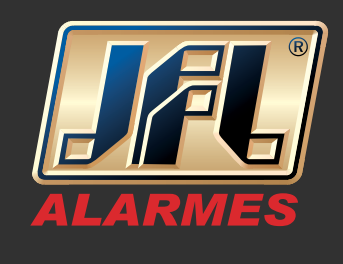

04 - Salve o arquivo no menu File / Save As. Dê o nome para o arquivo / Tipo: Wave / Atributo: PCM unsigned 8 bit, mono;

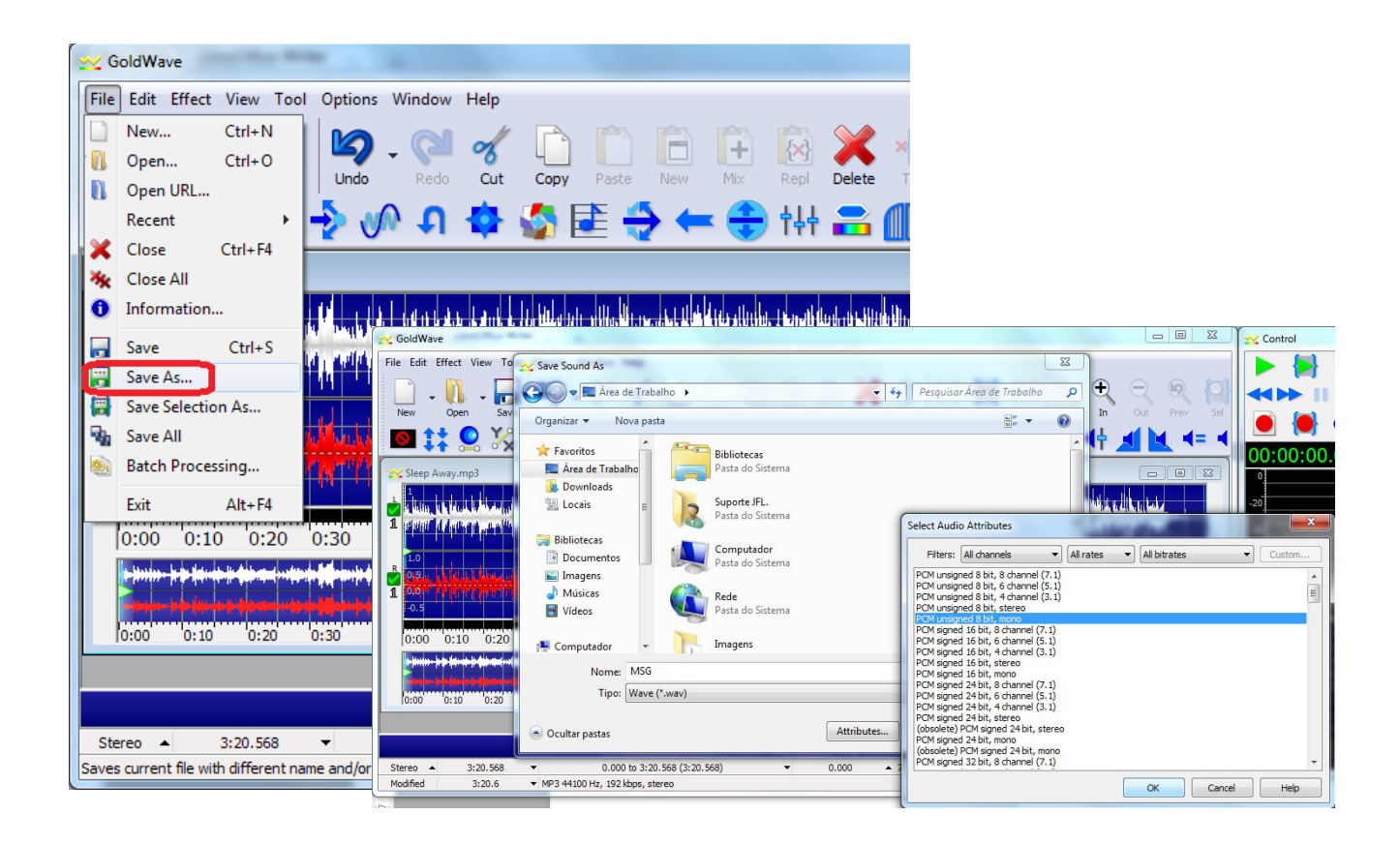